## Web ミーティングアプリ「Zoom」を使って オンライン講習会に参加しよう!

『視聴方法』

■事前準備

①組合事務所にメールまたはファックスにメールアドレスを明記して申込み、 参加に必要な Zoom の「ID」と「パスコード」を返信メールでお受け取り下さい。 尚、セキュリティーの都合上「ID」と「パスコード」は SNS 等に拡散しないよう、 厳重に管理して下さい。

ファックス: 043-242-6055

メール: office@hair-chiba.or.jp

②お手持ちのスマートフォン、タブレット又はパソコンに Zoom アプリを

インストールします。

- Zoom のインストール方法や使い方については下記のサイト等をご参照下さい。 https://www.nojima.co.jp/support/koneta/90422/?amp=1
- ③あなたの Zoom 表示名を事前に「支部名」「氏名」(共に日本語で表記)に設定して 下さい。

【android スマホの場合】

「Zoom アプリを起動」→「詳細情報」→「画面最上部の自分のプロファイル」→ 「表示名」→表示名欄を(例)を参考に入力して下さい。

【パソコンの場合】

「Zoom 公式 HP からサインイン」→「プロフィール画面にあるアイコンと名前の 右側の編集ボタンをクリック」→表示名欄を(例)を参考に入力し保存ボタンを クリックして下さい。

(例) ○○ 支部 千葉 太郎

セキュリティー対策のため、あなたが Zoom ミーティングにご入室する際、 管理者が「支部名」「氏名」を確認して入室を許可します。

■セミナー当日

Zoom アプリを起動して、「ミーティングおよびチャット」→「参加」を選択します。 組合事務所から受け取った「ID」と「パスコード」で Zoom ミーティングに ご入室下さい。